## **TargetX Education Plan Access and viewing**

Step 1: Log in to <a href="https://www.bellevuecollege.edu/plans/">https://www.bellevuecollege.edu/plans/</a>

- You will need to log in using your Bellevue College NETID and password through the Bellevue College NetID log in button.

| To access this page, you have to log in to Salesforce. Username Password Log In Remember me | B+                                                                 |   |
|---------------------------------------------------------------------------------------------|--------------------------------------------------------------------|---|
| Password Log In Remember me                                                                 | To access this page, you have to log in to Salesforce.<br>Username |   |
| Log In                                                                                      | Password                                                           |   |
| Remember me                                                                                 | Log In                                                             |   |
|                                                                                             | Remember me                                                        |   |
|                                                                                             | Or log in using:                                                   |   |
| Or log in using:                                                                            | Bellevue College NetID                                             | • |

## Step 2: Select your education plan

- When you enter the education plan portal, you will click the view button for your designated program.

| B Home          |                                                                                                    |                                   |               |                         | ٩                    | Autoria Test. |
|-----------------|----------------------------------------------------------------------------------------------------|-----------------------------------|---------------|-------------------------|----------------------|---------------|
| Welcome to t    | the Bellevue College Plans Portal<br>lans below. If you have questions about your Education Plan, please contact | your advisor or the <u>Advisi</u> | os effica-    |                         |                      |               |
|                 | -                                                                                                    |                                   |               |                         |                      |               |
| Education Plans | s<br>er September 21, 2020 will display here. If you need access to legacy educat                                | ion plans created before t        | nis time, ple | ase contact your advise | и.                   |               |
| Plan ID         | Program                                                                                                    | Planned Graduation                | Archiv        | Last Modified By        | Last Modified On     | View          |
| EDPLAN-0021722  | Accounting, AA                                                                                                   | Winter 2021                       |               | Jessica Berry           | Oct 9, 2020, 7:43 AM | (a) View      |
| EDPLAN-0021710  | Accounting, AA                                                                                                   | Fail 2020                         |               | Jessica Berry           | Oct 7, 2020, 8:48 AM | © View        |
| EDPLAN-0021826  | Associate in Arts and Sciences, AAS-DTA                                                                          | Winter 2021                       | ~             | Jessica Berry           | Oct 9, 2020, 3:08 PM | G View        |
| EDPLAN-0020950  | Healthcare Management and Leadership, Healthcare Management Ge                                                   | Spring 2022                       | ~             | Jessica Berry           | Oct 9, 2020, 7:44 AM |               |
| EDPLAN-0021211  | Associate in Arts and Sciences, AAS-DTA                                                                          | Winter 2021                       | ~             | Jessica Berry           | Oct 9, 2020, 7:44 AM | a Vew         |
|                 |                                                                                                    |                                   |               |                         |                      | 1             |

- If the "Archive" column is selected, that means you have an old education plan listed and is no longer being used.

| ® ≝                              |                                                                                                    |                                   |               |                          | ٩                    | 🙆 Johnnie Test |
|----------------------------------|----------------------------------------------------------------------------------------------------|-----------------------------------|---------------|--------------------------|----------------------|----------------|
| Welcome<br>View your Educat      | to the Bellevue College Plans Portal<br>ion Plans below. If you have questions about your Education Plan, please contact y | your advisor or the <u>Advisi</u> | on effica-    | 0                        |                      |                |
| Education P<br>Only plans create | lans<br>d after September 21, 2020 will display here. If you need access to legacy educati                                 | on plans created before (         | nis time, ple | nase contact your adviso |                      |                |
| Plan ID                          | Program                                                                                                    | Planned Graduation                | Archiv        | Last Modified By         | Last Modified On     | View           |
| EDPLAN-00217                     | 22 Accounting, AA                                                                                                    | Winter 2021                       |               | Jessica Berry            | Oct 9, 2020, 7-43 AM | I View         |
| EDPLAN-00217                     | 10 Accounting AA                                                                                                    | Fail 2020                         |               | Jessica Berry            | Oct 7, 2020, 8:48 AM | I View         |
| EDPLAN-00218                     | 26 Associate in Arts and Sciences, AAS-DTA                                                                                 | Winter 2021                       | ~             | Jessica Berry            | Oct 9, 2020, 3:08 PM | View           |
| EDPLAN-00209                     | 50 Healthcare Management and Leadership, Healthcare Management Ge                                                          | Spring 2022                       | ~             | Jessica Berry            | Oct 9, 2020, 7:44 AM | C View         |
| EDPLAN-00212                     | Associate in Arts and Sciences, AAS-DYA                                                                                    | Winter 2021                       | ~             | Jessica Berry            | Oct 9, 2020, 7:44 AM | I Vew          |
| EDPLAN-00210                     | 47 Accounting AA                                                                                                    | Spring 2022                       | ~             | Jessica Berry            | Sep 3, 2020, 9/02 AM | I Vew          |

## **Step 3:** Open your education plan

- Once you click on the view button, you will be able to view your education plan along with any important notes proved to you by the program manager or program chair.

| v Education Plan                                                        |                                                                                  |                                  |
|-------------------------------------------------------------------------|----------------------------------------------------------------------------------|----------------------------------|
| Nutation Plan ID<br>DPLAN-0021722                                       | Student (Contact)                                                                |                                  |
| wated By<br><u>ssica Derry</u> , 10/7/2020 9-49 AM                      | Last Modified By<br>Jessica Berry, 10/9/2020 7:43 AM                             | Information about your education |
| opant <b>o</b><br>coounting, AA                                         | Planned Graduation<br>Winter 2021                                                | graduation date.                 |
| 0000                                                                    |                                                                                  |                                  |
|                                                                         |                                                                                  |                                  |
| Planned Courses                                                         |                                                                                  |                                  |
| ummer 2020 ser                                                          | Fall 2020 19 er                                                                  |                                  |
| GE 201 THE RESEARCH PAPER (S cr)                                        | ENGLATOT ENGLISH COMPOSITION I (5 cr)<br>CMST&230 SMALL GROUP COMMUNICATN (5 cr) |                                  |
| linter 2021 Ser                                                         | Spring 2021 ser                                                                  |                                  |
| INERAL006 An Elective Course                                            | ACCT8203 PRINCIPLE ACCOUNTING III (5 cr)                                         | Classes by quarter               |
| ENERAL005 A Natural Science Course (6 cr)                               |                                                                                  |                                  |
| pring 2022 Ser                                                          |                                                                                  |                                  |
| SECTIONAL ANATOMY (5 cr)                                                |                                                                                  |                                  |
| manter                                                                  |                                                                                  |                                  |
| ments:                                                                  |                                                                                  |                                  |
| Ed Plan Note                                                            | Notes provided by the program                                                    |                                  |
| treated 2020-10-07 by Jessica Berry (Jessica berry@bellevuecollege.edu) | manager and/or program chair.                                                    |                                  |
| lease choose your elective for 5 credits for Winter 2021 by 12/U220     | These notes will be listed by date,                                              |                                  |
|                                                                         | oldest to newest.                                                                |                                  |

## **Questions?**

If you have any questions or have any issues with accessing your education plan, please email your program manager.

HCML Students: <u>hcml@bellevuecollege.edu</u> RAIS Students: <u>rais@bellevuecollege.edu</u>